# **REMATRÍCULA ONLINE**

OS ALUNOS DEVEM POSSUIR ACESSO AO SISTEMA SUAP PARA SOLICITAR A REMATRÍCULA NO PRÓXIMO SEMESTRE

#### POR MEIO DO NOSSO SITE, ACESSE O SISTEMA SUAP

| Administrativa                 |                                                                           |                                                                                                    |  |
|--------------------------------|---------------------------------------------------------------------------|----------------------------------------------------------------------------------------------------|--|
| Gestão de Pessoas              |                                                                           | ACESSE A LISTA COMPLETA                                                                                                    |  |
| Pesquisa e<br>Inovação         |                                                                           |                                                                                                    |  |
| Registros<br>Acadêmicos        |                                                                           |                                                                                                    |  |
| Sociopedagógico                |                                                                           |                                                                                                    |  |
| Tecnologia da<br>Informação    | Portarias                                                                 | Comunicados                                                                                                    |  |
| SISTEMAS                       | Portaria n.º PRC.0077_2017, de 21 de junho de<br>2017<br>22/06/2017 08h10 | Comunicado 043/2017 – CRA/PRC - resultado do<br>Processo Seletivo para o Preenchimento de Vagas<br>Remanescentes<br>27/06/2017 18h19 |  |
| Aurora                         | Portaria n.º PRC.0076_2017, de 20 de junho de<br>2017                     | SISU – Candidatos convocados da lista de espera -                                                                                    |  |
| Webdiario                      | 22/06/2017 08h10                                                          | 2/2017<br>26/06/2017 22h02                                                                                                    |  |
| Moodle                         | Portaria n.º PRC.0075_2017, de 19 de junho de<br>2017                     | Comunicado nº 042/2017 – CRA / Processo                                                                                              |  |
| Wiki                           | 22/06/2017 08h09                                                          | Seletivo para o preenchimento de vagas<br>remanescentes por meio de transferência (1)                                                |  |
| Pergamum                       | Portaria n.º PRC.0074_2017, de 19 de junho de<br>2017                     | 26/06/2017 20h53                                                                                                    |  |
| SIGEPE                         | 22/06/2017 08h07                                                          | Técnico em Mecânica.                                                                                                    |  |
| SUAP                           | 2017 Portaria n.º PRC.0073_2017, de 19 de junho de                        | 24/06/2017 07h36                                                                                                    |  |
| webmaii                        | 22/06/2017 08h06                                                          | 12/06/2017 20h41                                                                                                    |  |
| Ponto                          | 2017                                                                      | PARCERIA MICROSOFT IMAGINE - IFSP                                                                                                    |  |
| Helpdesk                       | 22/06/2017 08h05                                                          | 31/05/2017 08h48                                                                                                    |  |
| Ciência & Ensino               | 2017                                                                      | diunos de Graduação podem obter documentos diretamente do sistema SUAP.                                                              |  |
| Requisições /<br>Requerimentos | 07/06/2017 15h17                                                          | 17/05/2017 15h49                                                                                                    |  |
|                                | ACESSE A LISTA COMPLETA                                                   | ACESSE A LISTA COMPLETA                                                                                                    |  |
| PRINCIPAIS AÇÕES               |                                                                           |                                                                                                    |  |
| Formação                       |                                                                           |                                                                                                    |  |

| ← → C |          | 무 ☆                                                                                                |
|-------|----------|----------------------------------------------------------------------------------------------------|
|       | <image/> | Serviços<br>Consulta de processos<br>Trocar / Esqueci minha senha<br>Aluno<br>Como Acessar o SUAP? |
|       |          |                                                                                                    |

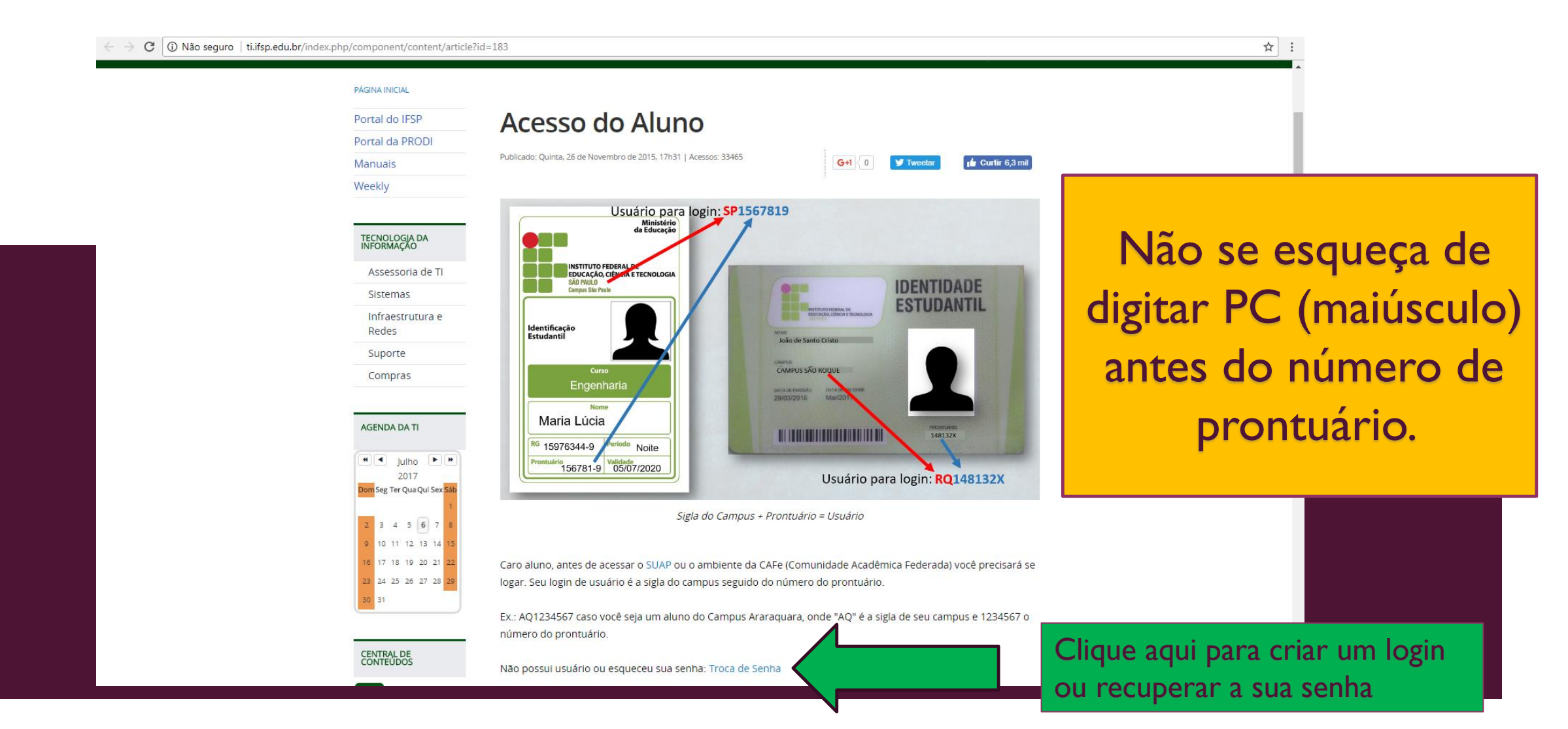

| Solicităção de Indualiçã   |                                            | Digite PC (maiúsculo)       |  |
|----------------------------|--------------------------------------------|-----------------------------|--|
| Matrícula: *               | rícula. Caso seja Servidor: Código SIAPE   | e o número de prontuário    |  |
| CPF: *<br>Formato: "XXX.XX | (XXXX-XX"                                  |                             |  |
| BIARRITZ KILL              | Pree                                       | ncha o restante dos dados e |  |
| Digite o texto             |                                            | e em enviar                 |  |
| Caso o captcha na          | ăo apareça, verifique a data/hora de seu o | computador.                 |  |

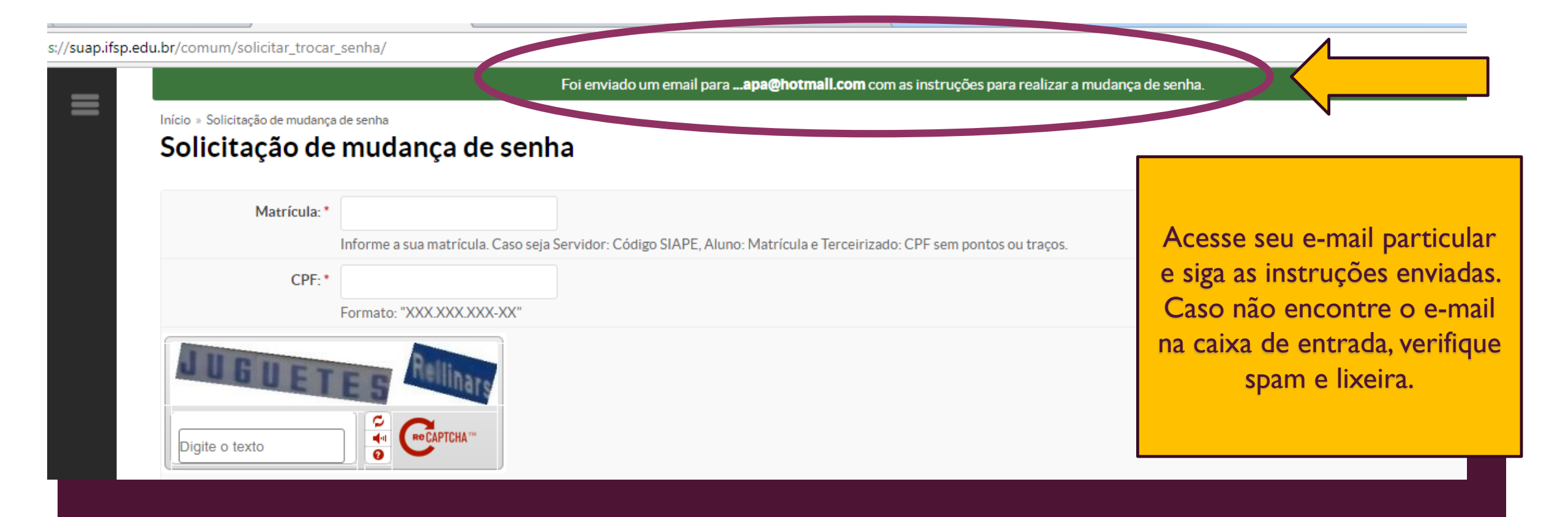

## CONFIRA A SEGUIR O PASSO-A-PASSO DA Rematrícula

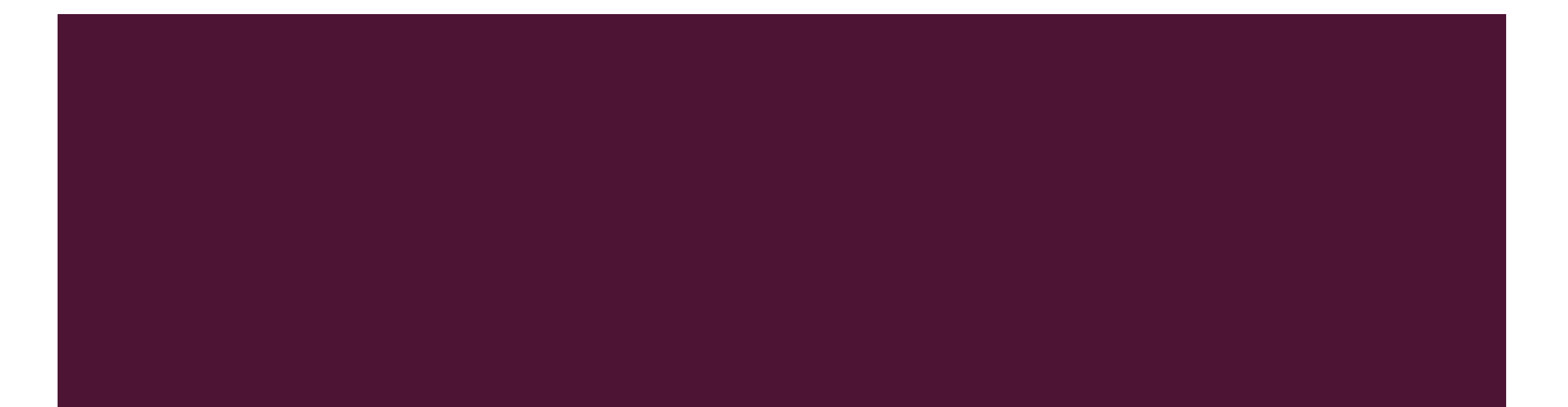

## Rematrícula

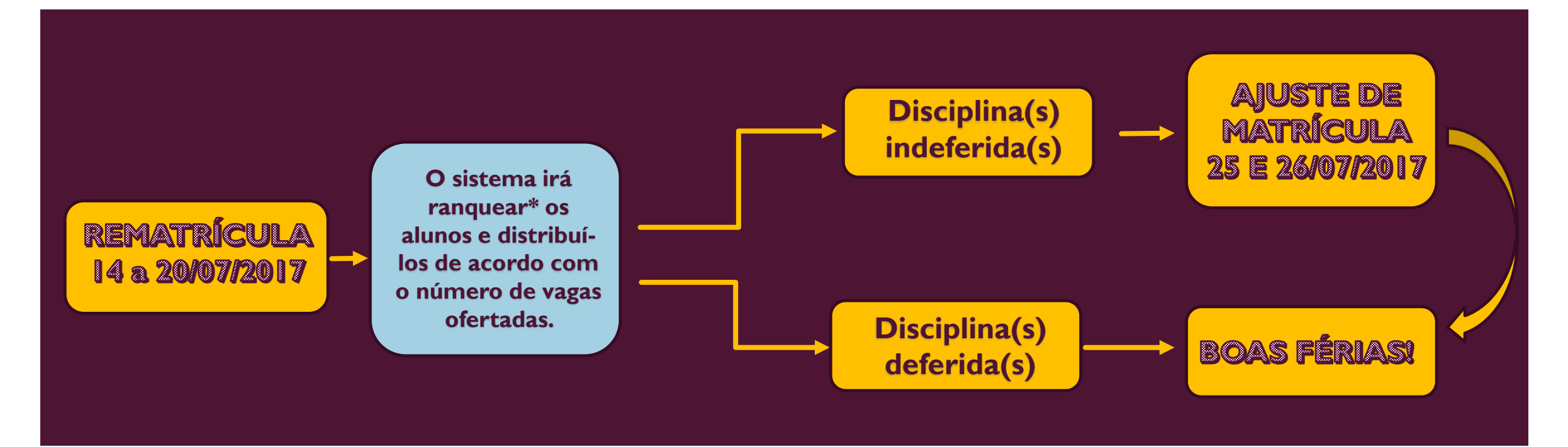

\*Após o encerramento do período de rematrícula, o sistema será processado, não sendo possível qualquer modificação e ranqueará todos os alunos por ordem de preferência, baseando-se em critérios presentes na Organização Didática vigente e em resoluções posteriores

## NO PERÍODO DE REMATRÍCULA, DE 14 A 20 DE JULHO DE 2017, FICARÁ DISPONÍVEL O BOTÃO (AZUL) "FAÇA SUA MATRÍCULA ONLINE"

| suap ≡                | Notificações                                                 | Atividades Estudantis                  | Acesso Rápido              |
|-----------------------|--------------------------------------------------------------|----------------------------------------|----------------------------|
| Abd Def               | Responda ao questionário de Caracterização<br>Socioeconêmico | Engine                                 | Telefones                  |
| 2 Buscar llem de Menu | Faça sua matricula online                                    | Meus Dados                             | Novidades                  |
|                       |                                                              | Minhas avaliações                      | Links Relacionados         |
| ENSINO                |                                                              | Locais e Horários de Aula              | Biblioteca Pergamum        |
| ATIVIDADES ESTUDANTIS |                                                              | Turmas Virtuais                        | Biblioteca Virtual Pearson |
| b sair                |                                                              | Agenda de Defesas de TCC               | 0                          |
|                       |                                                              |                                        |                            |
|                       |                                                              | Serviço Social                         |                            |
|                       |                                                              | Realizar Caracterização Socioeconômica |                            |
|                       |                                                              | Inscrever-se em Programa Social        |                            |
|                       |                                                              | Registro de Atividades                 |                            |

### AO CLICAR NO BOTÃO DA REMATRÍCULA SURGIRÃO AS DISCIPLINAS DISPONÍVEIS PARA SEREM SELECIONADAS.

|                | Perí              | odo de Matrícula 20/06                                                       | /2017 a 20/06/                            | /2017                         |                                                                      | Próximo Ano/Perío                                     | do 2017/2             |           |       |         |
|----------------|-------------------|------------------------------------------------------------------------------|-------------------------------------------|-------------------------------|----------------------------------------------------------------------|-------------------------------------------------------|-----------------------|-----------|-------|---------|
|                |                   | Aluno Abd E                                                                  | ef                                        |                               |                                                                      | Período de Referênc                                   | <b>∶la</b> 2°         |           |       |         |
| ADESESTUDANTIS | s                 | ituação no Curso Matri                                                       | culado                                    |                               |                                                                      | Situação no Períod                                    | do Em Aberto          |           |       |         |
|                |                   | Matriz 205 -                                                                 | RET0001 - Tecr                            | nologia                       |                                                                      | Turma Anteri                                          | or 20171.1.ARQ0001.1N | 4         |       |         |
|                | Disc<br>Der<br>2° | ciplinas Obrigatória<br>scubre amotivo das suas d<br>Período   SUP.7414 (LIE | as<br>isciplinas obriga<br>2) - Linguagen | atórias pende<br>n e Expressã | entes não estarem disponíveis clic<br>o II - Graduação [42.80 h/57 A | ando aqui.<br>ulas]                                   |                       |           |       |         |
|                | 童                 | Turma                                                                        | Curso                                     | Turno                         | Horário                                                              | Local                                                 | Professor             | Matriz    | Vagas | Pedidos |
|                | ۲                 | 20172.2.ARQ0001.1M                                                           | Tecnologia                                | Matutino                      | Segunda 1ª, 2ª aula (Matutino)                                       | BLOCO D - SALA 01 - Prédio Câmpus<br>Araraquara (ARQ) |                       | 205       | 38    | 1       |
|                | 2°                | Período   SUP.7405 (MP                                                       | ES) - Metodol                             | ogia de Peso                  | juisa - Graduação [66.70 h/80<br><b>Horário</b>                      | Aulas]                                                | Professor             | Matriz    | Vagas | Pedidos |
|                | 굞                 | Turma                                                                        |                                           | IUIIO                         | TIOTATIO                                                             | LUCAI                                                 | FIUICSSU              | I VIALLIZ | vagas |         |
|                | <b>i</b>          | Turma                                                                        | Curso                                     |                               |                                                                      |                                                       |                       |           |       | realaos |

## **OBSERVAÇÃO IMPORTANTE**

ESTARÃO DISPONÍVEIS PARA A SELEÇÃO, APENAS AS DISCPLINAS QUE SERÃO OFERTADAS NO 2° SEMESTRE DE 2017 E QUE AINDA PRECISAM SER CUMPRIDAS PELO ALUNO.

## APÓS SELECIONAR OS COMPONENTES CLICAR EM "SALVAR"

#### Disciplinas Obrigatórias

| 20172.2.0000002.11M Local Matutino Araraquara (ARQ) (2086667) 200   2° Período   SUP.7405 (MPES) - Metodologia de Pesquisa - Graduação [66.70 h/80 Aulas] |    | Turma                  | Curso          | Turno       | Horário               | Local            | Professor | Matriz |
|----------------------------------------------------------------------------------------------------|----|------------------------|----------------|-------------|-----------------------|------------------|-----------|--------|
| 2° Período   SUP.7405 (MPES) - Metodologia de Pesquisa - Graduação [66.70 h/80 Aulas]                                                                     | 0  | 20112.2.7112002.114    | Livenciatura   | Matutino    | (Matutino)            | Araraquara (ARQ) | (2086667) | 200    |
| Turma Curso Turno Horario Local Professor Matriz V                                                                                                    | 2° | Período   SUP.7405 (MF | PES) - Metodol | ogia de Pes | quisa - Graduação [66 | .70 h/80 Aulas]  |           |        |
|                                                                                                    |    | Turma                  | Curso          | Turno       | Horário               | Local            | Professor | Matriz |
|                                                                                                    |    |                        |                |             |                       |                  |           |        |
|                                                                                                    |    |                        |                |             |                       |                  |           |        |
|                                                                                                    |    |                        |                |             |                       |                  |           |        |

#### APÓS AS DISCIPLINAS SEREM SELECIONADAS E SALVAS, O ALUNO SERÁ INFORMADO QUE O SEU PEDIDO FOI CONCLUÍDO. **Importante:** Esse processo é apenas um pedido de matrícula nas disciplinas escolhidas, o Durante esse período, que não assegura o direito de cursá-las. É o aluno poderá necessário aguardar o processamento do alterar suas escolhas sistema após o fechamento do período para livremente. verificar o deferimento ou indeferimento de matrícula na disciplina. Pedidos de matrícula salvos com sucesso. suap Início » Matrícula Online (1º Chamada) Matrícula Online (1<sup>ª</sup> Chamada) Imprimir Comprovante Existe um pedido de renovação de matrícula salvo. Clique aqui para acompanhar o status do seu pedido. Caso deseje alterar seu pedido, faça sua nova escolha e clique no botão "Salvar" no final da página. É obrigatória a escolha de Q Buscar Item de Menu Informações Gerais INÍCIO ENSINO Período de Matrícula 20/06/2017 a 20/06/2017 Próximo Ano/Período 2017/2 ATIVIDADES ESTUDANTIS Aluno Abd Def Período de Referência 2º

## CASO HAJA CONFLITO DE HORÁRIO ENTRE AS DISCIPLINAS ESCOLHIDAS NÃO SERÁ PERMITIDO SALVAR A SOLICITAÇÃO, APARECENDO A SEGUINTE MENSAGEM:

| Suap<br>Abd Def       | <b>Matrícula Onli</b><br>Informações Gerais                      | - SUP.741<br>- SUP.7409<br>r e (1ª Ch  | Seu ped<br>4 (LIE2) - Li<br>5 (MPES) - N<br>amad | ido não pôde ser salvo, pois há o<br>nguagem e Expressão II - Gradu<br>Aetodologia de Pesquisa - Gradi<br>a) | conflitos de horários entre as seguintes discipli<br>ação [42.80 h/57 Aulas] Horário: Segunda 1ª, 2<br>uação [66.70 h/80 Aulas] Horário: Segunda 1ª, 1 | nas:<br>Paula (Matutino)<br>2ª aula (Matutino) |        | Nes<br>dev<br>n<br>disc<br>tenl | te caso<br>verá se<br>ovame<br>iplinas<br>nam co | o, o aluno<br>lecionar<br>inte as<br>que não<br>onflito de |
|-----------------------|------------------------------------------------------------------|----------------------------------------|--------------------------------------------------|----------------------------------------------------------------------------------------------------|----------------------------------------------------------------------------------------------------|------------------------------------------------|--------|---------------------------------|--------------------------------------------------|------------------------------------------------------------|
|                       | Período de Matrícula 21/0                                        | 06/2017 a 21/06/:                      | 2017                                             |                                                                                                    | Próximo Ano/Período                                                                                                    | 2017/2                                         |        | hc                              | orário e                                         | e salvar                                                   |
|                       | Aluno Abd                                                        | Def                                    |                                                  |                                                                                                    | Período de Referência                                                                                                    | 2°                                             |        | nova                            | mente                                            | o pedido                                                   |
|                       | Situação no Curso Mat                                            | riculado                               |                                                  |                                                                                                    | Situação no Período                                                                                                    | Em Aberto                                      |        | nova                            | incirce                                          | o pedido.                                                  |
| ATIVIDADES ESTUDANTIS | Matriz 205                                                       | - RET0001 - Tecn                       | ologia                                           |                                                                                                    | Turma Anterio                                                                                                    | r 20171.1.ARQ0001.1N                           |        |                                 |                                                  |                                                            |
| <b>(U</b> ) SAIR      | Disciplinas Obrigatór<br>C<br>2° Período   SUP.7414 (LI<br>Turma | ias<br>E2) - Linguagem<br><b>Curso</b> | e Expresså<br>Turno                              | io II - Graduação [42.80 h/57 A<br>Horário                                                                   | lulas]                                                                                                    | Professor I                                    | Matriz | Vagas Pe                        | -<br>dldos                                       |                                                            |
|                       | © 20172.2.ARQ0001.1M                                             | 1 Tecnologia                           | Matutino                                         | Segunda 1ª, 2ª aula (Matutino)                                                                               | BLOCO D - SALA 01 - Prédio Câmpus<br>Araraquara (ARQ)                                                                                                  |                                                | 205    | 38                              | 2                                                |                                                            |

## AO CLICAR EM "IMPRIMIR COMPROVANTE" SERÁ GERADO UM DOCUMENTO COM AS INFORMAÇÕES DA SOLICITAÇÃO

|                       | Pedidos de matrícula salvos com sucesso.                                                                                                   |                                                                                                    |                      |  |  |  |  |  |  |
|-----------------------|----------------------------------------------------------------------------------------------------|----------------------------------------------------------------------------------------------------|----------------------|--|--|--|--|--|--|
|                       | Inicio > Matrícula Online (1º Chamada)<br>Matrícula Online (1º Chamada)                                                                    |                                                                                                    | Imprimir Comprovante |  |  |  |  |  |  |
| Q Buscar llem de Menu | Existe um pedido de renovação de matrícula salvo. Clique aqui para<br>Caso deseje alterar seu pedido, faça sua nova escolha e clique no br | a acompanhar o status do seu pedido.<br>otão "Salvar" no final da página. É obrigatória a escolha de . |                      |  |  |  |  |  |  |
|                       | Informações Gerais                                                                                                    |                                                                                                    |                      |  |  |  |  |  |  |
| ENSINO                |                                                                                                    |                                                                                                    |                      |  |  |  |  |  |  |
| ATIVIDADES ESTUDANTIS | Periodo de Matrícula 20/06/2017 a 20/06/2017                                                                                               | PróxImo Ano/Período                                                                                    | 2017/2               |  |  |  |  |  |  |
|                       | Aluno Abd Def                                                                                                    | Período de Referência                                                                                  | 2°                   |  |  |  |  |  |  |
| O SAIR                | Situação no Curso Matriculado                                                                                                    | Situação no Período                                                                                    | Em Aberto            |  |  |  |  |  |  |
|                       | Matriz 205 - RET0001 - Tecnologia                                                                                                    | Turma Anterior                                                                                         | 20171.1.ARQ0001.1N   |  |  |  |  |  |  |

#### Horários das Disciplinas Solicitadas

| Matutino      | Segunda         | Terça | Quarta | Quinta | Sexta |
|---------------|-----------------|-------|--------|--------|-------|
| 07:10 - 08:00 | SUP.7414 (LIE2) |       |        |        |       |
| 08:00 - 08:50 | SUP.7414 (LIE2) |       |        |        |       |
| 08:50 - 09:40 |                 |       |        |        |       |
| 09:55 - 10:45 | SUP.7405 (MPES) |       |        |        |       |
| 10:45 - 11:35 | SUP.7405 (MPES) |       |        |        |       |
| 11:35 - 12:25 |                 |       |        |        |       |

#### INSTITUTO FEDERAL DE EDUCAÇÃO, CIÊNCIA E TECNOLOGIA DE SÃO PAULO

Câmpus Araraquara - Código INEP: 10201

Rua Doutor Aldo Benedito Pierri, 250, CEP 14801-600, Araraguara (SP)

CNPJ: 10.882.594/0020-28 - Telefone: (16) 3303-2330

#### COMPROVANTE DE RENOVAÇÃO DE MATRICULA

Nome: Abd Def

Matricula: AQ3000184 Periodo/Ano Letivo: 2017/2

Modalidade: Tecnologia

Instituição: Câmpus Araraquara

Curso: Tecnologia

Turno: Noturno

#### DISCIPLINAS SOLICITADAS

|   | Turma            | Sigla              | Disciplina               | Curso      | Turno    | Local                                                          | Professor |
|---|------------------|--------------------|--------------------------|------------|----------|----------------------------------------------------------------|-----------|
| 2 | 0172.2.ARQ0001.1 | SUP.7405<br>(MPES) | Metodologia de Pesquisa  | Tecnologia | Matutino |                                                                |           |
| 2 | 0172.2.ARQ0001.1 | (LIE2)             | Linguagem e Expressão II | Tecnologia | Matutino | BLOCO D -<br>SALA 01 - Prédio<br>Câmpus<br>Araraquara<br>(ARQ) |           |

#### HORÁRIOS DAS AULAS

| Matutino                      | Segunda            | Terça | Quarta | Quinta | Sexta |
|-------------------------------|--------------------|-------|--------|--------|-------|
| 07:10 - 08:00                 | SUP.7414 (LIE2)    |       |        |        |       |
| 08:00 - 08:50                 | SUP.7414 (LIE2)    |       |        |        |       |
| 08:50 - 09:40                 |                    |       |        |        |       |
| 09:55 - 10:45                 | SUP.7405<br>(MPES) |       |        |        |       |
| 10:45 - 11:35                 | SUP.7405<br>(MPES) |       |        |        |       |
| 11:35 - 12:25                 |                    |       |        |        |       |
|                               |                    |       |        |        |       |
| Araraquara (SP), 20/06/2017 ( | 12:24:07           |       |        |        |       |
|                               |                    |       |        |        |       |
|                               |                    |       |        |        |       |

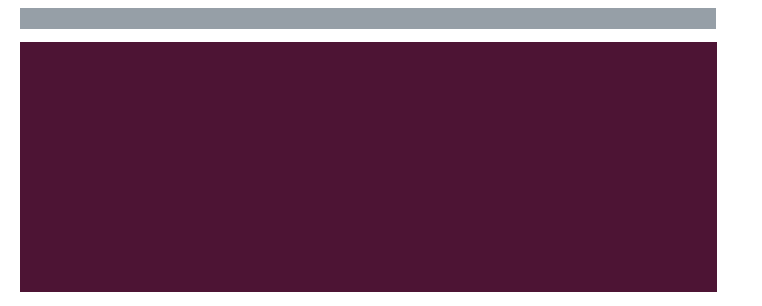

## AJUSTE DE MATRÍCULA - 25 E 26 DE JULHO DE 2017

- Caso o aluno não seja contemplado em alguma de suas escolhas, haverá um período de ajuste, de 25/07 a 26/07, em que o sistema será reaberto para que o aluno tenha a oportunidade de escolher outras disciplinas. O SUAP será processado novamente.
- Nesse momento de ajuste NÃO será possível excluir nenhuma disciplina já deferida no primeiro período, apenas estará aberto para novas seleções, ou seja, para inclusão de disciplinas.

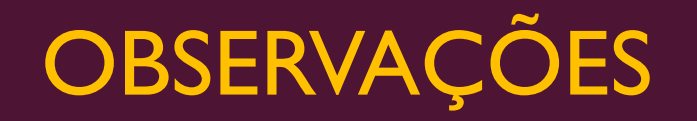

Alunos que reprovaram todas as disciplinas por falta no primeiro semestre

A CRA recentemente foi informada que o sistema SUAP irá obedecer o artigo 207, § 2° da organização didática vigente, que caracteriza como abandono de curso os alunos que reprovarem por falta todas as disciplinas em que estiveram matriculados no semestre anterior. Assim, esses alunos deverão comparecer pessoalmente a CRA de 31 de julho a 2 de agosto para solicitarem a matrícula nas disciplinas que pretenderem cursar e que tenham vagas disponíveis.

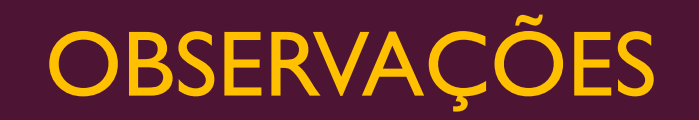

## Alunos que trancarão a matrícula no segundo semestre de 2017

 Os alunos que trancarão a matrícula durante o segundo semestre de 2017 deverão escolher ao menos uma disciplina no período de rematrícula, para assim, posteriormente, solicitar o trancamento na CRA.

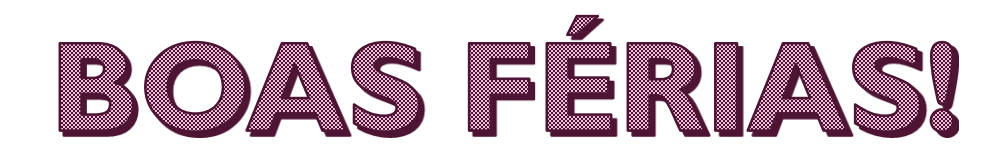

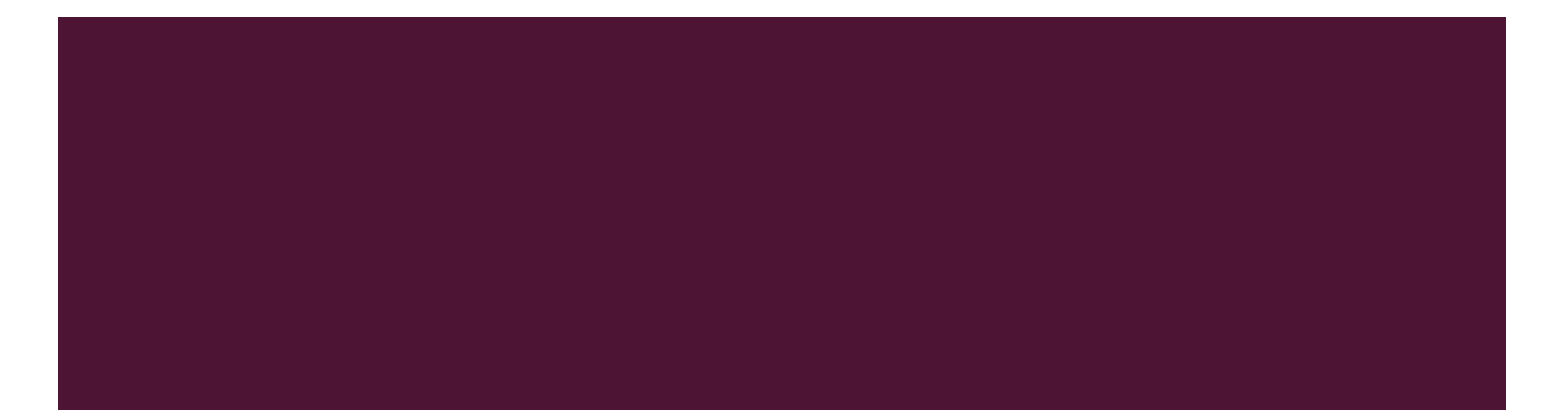